# Setting up Eduphoria for Technology Department

## Installing the program

Go to **AppDepot** (Icon on the desktop) and install Eduphoria. Click on link "*Find additional applications from the Application Catalog*" in the upper right hand corner under **Search**. (**Note:** If Eduphoria has already been installed, it will show up under **Installation Status** tab.)

| Available Software Installation Status | Installed Software Options  |                        | Piano 150 |
|----------------------------------------|-----------------------------|------------------------|-----------|
| SHOW All V Show optic                  | nal software TYPE PUBLISHER | AVAILABLE AFTER STATUS | SEARCH P  |
| _                                      |                             | _                      | _         |

# Find **Eduphoria Install** in the list.

| All                  | AdobeDigitalEditions InstallA       |       | Technology Lab       |    | Ê   |
|----------------------|-------------------------------------|-------|----------------------|----|-----|
| Administrative Tools | Alice 2.2                           |       | Computer Science     | No |     |
| Classroom Tools      | Atomic Learning Install             |       | Classroom Tools      | No | - 1 |
| Computer Science     | AudacityplusLame Setup              | 1.2.6 | Multimedia           | No | _   |
| Drivers              | BenQDraw3_13 Shortcut               |       | Classroom Tools      | No | _   |
| English              | BlioEreader Shortcut                |       | Multimedia           | No | _   |
| ESOL                 | BoardMaker Install                  | 6     | Classroom Tools      | No | - 1 |
| Graphics Tools       | ConnectEd Install                   |       | English              | No | _   |
| History              | ConnerEarlyChildhoodScoring Install |       |                      | No | - 1 |
| Language Arts        | CPO Science                         |       | Science              | No |     |
| Math                 | CutePDF Install                     | 2.8   | System Tools         | No |     |
| Multimedia           | Eduphoria Install                   |       | Administrative Tools | No |     |
| Science              | Elmo Driver                         |       | Administrative Tools | No |     |

Click on **Eduphoria Install** and then on **INSTALL** in the bottom right corner. It will ask you if you are sure. Click Yes.

| Administrative Tools | No                                      |                                                         |
|----------------------|-----------------------------------------|---------------------------------------------------------|
| Classroom Tools      | No                                      |                                                         |
|                      |                                         |                                                         |
|                      |                                         |                                                         |
|                      | INSTAL                                  |                                                         |
|                      | Administrative Tools<br>Classroom Tools | Administrative Tools No<br>Classroom Tools No<br>INSTAL |

Once that has been installed: Open **PISD Apps** folder on your desktop. Open Administrative Tools. Click on Eduphoria to open the program.

Login with your network login and password.

| - | Name                        | <ul> <li>Date modified</li> </ul> | Туре              | Siz |
|---|-----------------------------|-----------------------------------|-------------------|-----|
|   | 🔊 Eduphoria                 | 8/15/2011 5:52 PM                 | Internet Shortcut |     |
|   | 🙆 eStar Auto login.exe      | 3/1/2010 9:10 AM                  | Application       |     |
|   | 👩 ExamView 6 Import Utility | 8/29/2011 2:21 PM                 | Shortcut          |     |
|   | ExamView 6 Test Generator   | 8/29/2011 2:21 PM                 | Shortcut          |     |

#### Filling out your profile

Add your email address and pick your department. You will pick one only if you are not an evaluator.

<u>Technology – Operations</u> <u>Technology – Security and Help Desk</u> <u>Technology – TEAMS</u> <u>Technology – Telecommunication and Special Projects</u> Technology – Infrastructure Support Services

|                        | myprolile                               |     |
|------------------------|-----------------------------------------|-----|
| Please veri            | fy that the information below is correc | t.  |
| First Name:            |                                         |     |
| Mary                   |                                         |     |
| Last Name:             |                                         |     |
| Kathryn                |                                         |     |
| Email:                 |                                         |     |
| Mary.Hewett            | @pisd.edu                               |     |
| Campus:                |                                         |     |
| Technology             | - Infrastructure Support Services       |     |
| Technology             | - Operations                            |     |
| Technology             | - Security and Help Desk                |     |
| Technology             | - TEAMS                                 | - 1 |
| Technology<br>Projects | - Telecommunications and Special        |     |

#### Click Next

Choose your role and click **Next**.

| Please verify t   | hat the information below is correct. |
|-------------------|---------------------------------------|
| What is your prin | mary role in the district?            |
| Teacher           |                                       |
| Paraprofession    | nal                                   |
| Principal/Vice F  | Principal                             |
| Superintender     | t/Assistant Superintendent            |
| Other             |                                       |
|                   | A Next                                |

Choose a security question and answer. This will be used to electronically sign the evaluation. **Remember it. It is case sensitive.** 

| Please verify                                        | that the information below is correc                           | t |
|------------------------------------------------------|----------------------------------------------------------------|---|
| Select a securi<br>electronic sign<br>case senstive. | ty question and response for<br>ing of documents. The answer i | 5 |
| What was your o                                      | childhood nickname?                                            | • |
| Answer:                                              |                                                                |   |
|                                                      | Next                                                           |   |

Add your employee ID number. If you do not know your ID number please **use Employee Service Center** in TEAMS. https://teams.pisd.edu/servicecenter

| eduphoria!                 | profile                    |
|----------------------------|----------------------------|
| Please verify that the inf | ormation below is correct. |
| Enter your Employee ID n   | umber:                     |
| 123456                     |                            |
| 🧭 Save M                   | y Information              |

| You will not see the <b>PDAS</b> ic | con until your appraiser | has been assigned. |
|-------------------------------------|--------------------------|--------------------|
|-------------------------------------|--------------------------|--------------------|

|                              | eduphoria!<br>Myapplications             |  |
|------------------------------|------------------------------------------|--|
| Manage inventor<br>calendars | Sevents<br>ory, reservations, and public |  |
|                              | Log Off My Profile                       |  |

This is what you will see after your appraiser has been assigned. Click on **PDAS** icon to enter the program and view your evaluations.

|                                                            | Ž                         |                      |                                                                 |
|------------------------------------------------------------|---------------------------|----------------------|-----------------------------------------------------------------|
| edu                                                        | myappl                    | ica                  | ations                                                          |
| Facilities&evel<br>Manage inventory, reserved<br>calendars | nts<br>ations, and public | 2                    | pdas<br>Texas Professional Development and Appraisal<br>System. |
|                                                            | Log Off N                 | Лу <mark>Prof</mark> | le                                                              |

Click on **My Evaluations** to see your evaluations.

| My Appraisals<br>My Evaluations<br>Documents to Complete | Staff Evaluation Forms Current Files Performance Evaluation Form Paraprofessional", 1/22/2014 |  |
|----------------------------------------------------------|-----------------------------------------------------------------------------------------------|--|
|                                                          |                                                                                               |  |
|                                                          |                                                                                               |  |
|                                                          |                                                                                               |  |
|                                                          |                                                                                               |  |

**Note:** There will be various evaluations used for departments. Individualized handouts will be provided if needed.

| orobjectspuas         |                              |                                                                                                    |                                        |                                         |                       | Sameri Abbicanous . A Lieb 😨 1 |
|-----------------------|------------------------------|----------------------------------------------------------------------------------------------------|----------------------------------------|-----------------------------------------|-----------------------|--------------------------------|
| Appraisals            | Staff Evaluation Forms       | 🛃 Save 💝 😓 Print 📳 Submit Evaluation 🍰                                                                                                    |                                        |                                         |                       |                                |
| y Evaluations         | Current Files                | <ul> <li>Complete the information below for the staff evaluation.</li> </ul>                                                                                                    |                                        |                                         |                       |                                |
| Documents to Complete | Performance Evaluation Form  |                                                                                                    |                                        |                                         |                       |                                |
|                       | Paraprofessional", 1/22/2014 | Evaluation for 140 staff                                                                                                    |                                        |                                         |                       |                                |
|                       |                              |                                                                                                    |                                        |                                         |                       |                                |
|                       |                              | Supervisor Questions                                                                                                    |                                        |                                         |                       |                                |
|                       |                              | Rating Scale:<br>E = Exceeds Expectations<br>E = Exceeds Expectations<br>P = Policieum<br>Employee performs many tasks well; other tasks performed adequately<br>Employee performs many tasks well; other tasks performed adequately<br>Employee performs many tasks below established standards<br>IN = Net Applicable<br>IN = Net Applicable<br>IN = Net Applicable<br>The criteria below are local performance expectations that may be considered as part of contract renewal. The supervisor should rate each criterion according to the guidelines above. Any area rated below "Profici<br>Should be supported with written comments or objectives. Simolemental documentations supporting the ration should be attached. |                                        |                                         |                       |                                |
|                       |                              | WORK HARTES AND CARARY TIES                                                                                                    | objectives. Supplemental documentation | supporting the rating should be attache |                       |                                |
|                       |                              | WORK HABITS AND CAPABILITIES                                                                                                    | E = Exceeds Expectations               | P = Proficient                          | I = Needs Improvement | NA = Not Applicable            |
|                       |                              | Demonstrates a positive attitude                                                                                                    |                                        | ~                                       |                       |                                |
|                       |                              | Displays initiative in assuming responsibility                                                                                                    |                                        | ~                                       |                       |                                |
|                       |                              | Communicates effectively and professionally                                                                                                    |                                        | ~                                       |                       |                                |
|                       |                              | Exhibits courteous customer service skills                                                                                                    |                                        | ~                                       |                       |                                |
|                       |                              | Works well with coworkers and seeks help as                                                                                                    |                                        | ~                                       |                       |                                |
|                       |                              | needed<br>Demostrates flexibility to assigned tasks                                                                                                    |                                        |                                         |                       |                                |
|                       |                              | Demonstrates recipity to assigned tasks                                                                                                    |                                        |                                         |                       |                                |
|                       |                              | Denoriso ates enecuve organization and planning                                                                                                    |                                        |                                         |                       |                                |
|                       |                              | JOB PERFORMANCE                                                                                                    | E. E. Hard E. Hard Barris              | 0.0.0                                   | ·                     | No Net Barbarble               |
|                       |                              | Declarge duties in a timely manager                                                                                                    | E = Exceeds Expectations               | P = Prondent                            | 1 = Needs Improvement | NA = Not Applicable            |
|                       |                              | Fellows and and written instructions                                                                                                    |                                        |                                         |                       |                                |
|                       |                              | Follows of a faity of idalities                                                                                                    |                                        |                                         |                       |                                |
|                       |                              | Relates well with students/parents/community and                                                                                                    |                                        |                                         |                       |                                |
|                       |                              | others                                                                                                    |                                        | *                                       |                       |                                |
|                       |                              | Prioritizes work with minimal supervision                                                                                                    |                                        | ~                                       |                       |                                |
|                       |                              | Manages time efficiently                                                                                                    |                                        | ~                                       |                       |                                |
|                       |                              | Accuracy/quality of work                                                                                                    |                                        | ~                                       |                       |                                |
|                       |                              | Annews/quelity of early                                                                                                    |                                        | ~                                       |                       |                                |
|                       |                              | Manages the efficiently                                                                                                    |                                        | ~                                       |                       |                                |
|                       |                              | Population such and serviced sugar-values                                                                                                    |                                        | ~                                       |                       |                                |
|                       |                              |                                                                                                    |                                        | ~                                       |                       |                                |
|                       |                              |                                                                                                    |                                        |                                         |                       |                                |
|                       |                              |                                                                                                    |                                        |                                         |                       |                                |
|                       |                              |                                                                                                    |                                        |                                         |                       |                                |
|                       |                              |                                                                                                    |                                        |                                         |                       |                                |
|                       |                              |                                                                                                    |                                        |                                         |                       |                                |
|                       |                              |                                                                                                    |                                        |                                         |                       |                                |

## Signing the Evaluation

Click on the pencil icon. Fill in the information. Use your network login and password. Use your security question from the profile page.

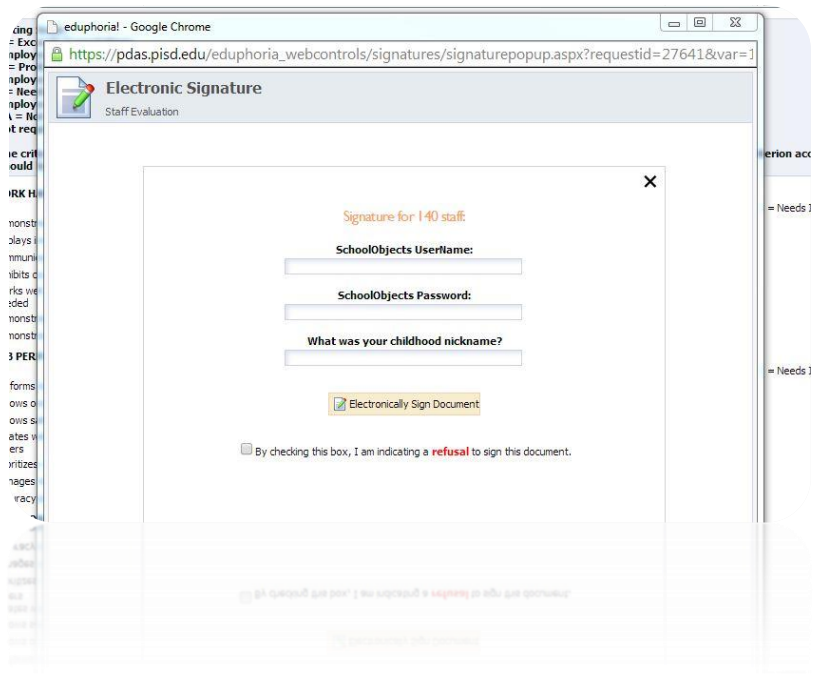

You will see a blue check if your document has been signed.

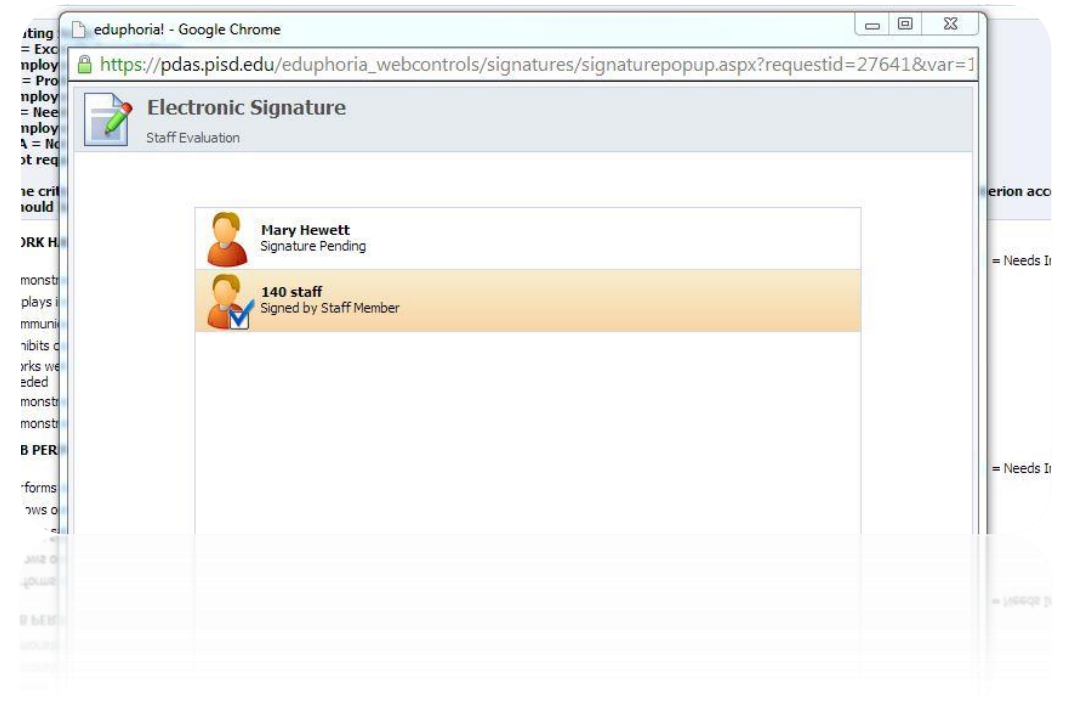